# **Glogster - Öğrenciler için Rehber**

## **Glogster Nedir?**

Glogster blut tabanlı geliştirilmiş bir platformdur. Bu platformda metin, grafik, ses ve video gibi çoklu ortam öğelerini bir arada kullanarak kavram karikatürleri, dijital posterler hazırlayabilirsiniz. Bunun yanında farklı kullanıcılar tarafından geliştirilerek paylaşılmış Gloglara erişebilir ve özgün çalışmalar ortaya çıkarmak için fikir edinebilirsiniz. Glogster; öğretim etkinlikleriniz için geliştireceğiniz materyallerle etkileşimi, işbirliğini ve dijital okur-yazarlığın gelişimine katkı sağlayacak bir uygulamadır.

#### Hesap Açma

Glogster'a yeni bir hesap alarak ya da sosyal ağlar için kullandığınız hesap adı ve şifrenizle giriş yapabilirsiniz. Alacak olduğunuz hesaba bağlı olarak bireysel çalışmalar yapabileceğiniz gibi eğitimci rolü ile öğrencilerinizi de dâhil edebileceğiniz gruplar oluşturabilirsiniz.

| Which           | n account type best fits you    | ı?      |  |  |
|-----------------|---------------------------------|---------|--|--|
| For individuals | ndividuals For groups           |         |  |  |
|                 |                                 |         |  |  |
| Personal        | Educator                        | Student |  |  |
|                 | Already have an account? Log in |         |  |  |

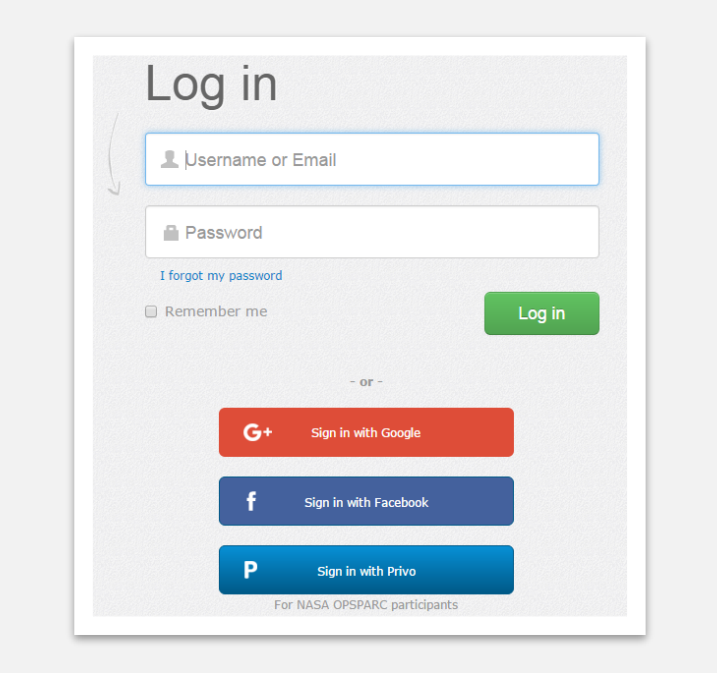

Glogster'a ilk giriş yaptığınızda hesabınızla ilişkilendirilmiş panele giriş yapmış olacaksınız.

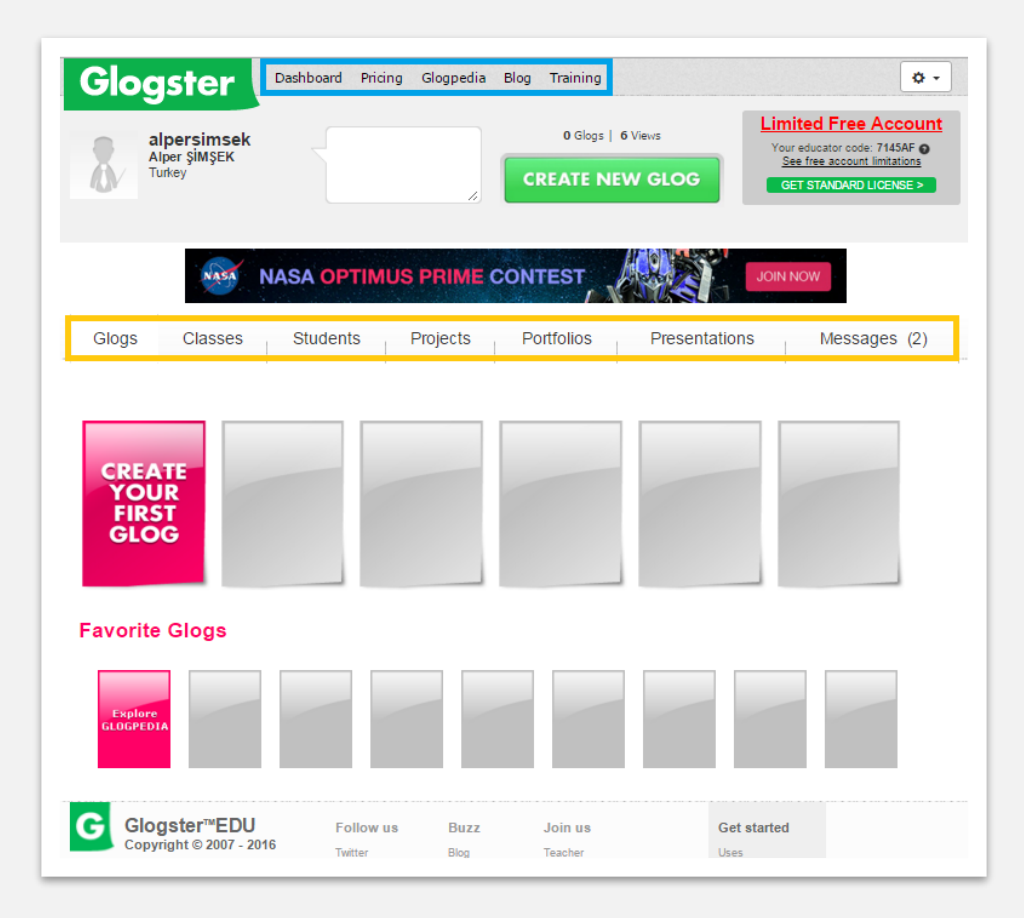

Panelinizin sağ üst köşesinde araçlar simgesini göreceksiniz. Bu bölümü kullanarak hesabınızdan çıkış yapabilir ve profilinize erişim sağlayarak hesap ayarlarınızı değiştirebilirsiniz. Eğer panelin sol üst köşesindeki bölümde kullanıcı adınızın altında gerçek adınız yer almıyorsa profil ayarları bölümüne girerek ilgili bölümleri doldurunuz. Bu ayarları tamamlamanız öğretmen ve sınıfta bulunacak diğer katılımcıların sizi daha kolay tanımasına yardımcı olur.

Panelin en üstünde (mavi çerçeve içine alınmış bölüm) **Glogster** la ilgili kısa yolları ve yararlı linkleri görebilirsiniz. Bu bölümde **Glogpedia** adlı linke tıklayarak farklı konu alanlarına ilişkin oluşturulmuş fikir alabileceğiniz Glog'lara erişebilirsiniz.

Panelin orta kısmında (sarı çerçeve içine alınmış bölüm) 7 farklı sekme yer almaktadır: Glogs, Classes, Teachers, Projects, Presentations and Messages. Bu sekmelere tıklayarak ilgili alanlara erişim sağlayabilirsiniz. Message bölümünde tarafınıza akranlarınızdan ya da öğretmen tarafından gelen mesajlara ulaşabilirsiniz.

| Alper şiMşEK<br>Turkey                                                                 |                                                                                                    | 0 Glogs            | 6 Views       | Limited Free Account<br>Your educator code: 7145AF See free account limitations<br>GET STANDARD LICENSE > |
|----------------------------------------------------------------------------------------|----------------------------------------------------------------------------------------------------|--------------------|---------------|----------------------------------------------------------------------------------------------------|
|                                                                                        | DID YOU KNC<br>THAT GLOGSTER MOTIVAT                                                                     | W<br>TES STUDENTS? | VISIT CA      | SE STUDIES                                                                                                |
| Glogs Classes                                                                          | Students Projects                                                                                        | Portfolios         | Presentations | Messages (2)                                                                                              |
| Select all                                                                             | Mark as re                                                                                               | ad Delete selected |               |                                                                                                    |
| G GlogsterEDU, 2 ye<br>Welcome to the Wo<br>G GlogsterEDU, 2 ye<br>Welcome to Glogster | ears <b>* (new!)</b><br>orld of Creativity: Glogster EDU<br>ears <b>* (new!)</b><br>er EDU, alpersimsek! | <                  |               |                                                                                                    |

Eğer herhangi bir projeye dâhil edilmediyseniz alttaki resimde kırmızı çerçeve içinde sunulmuş **"Create New Glog"** butonuna tıklayarak yeni bir Glog oluşturmaya başlayabilirsiniz.

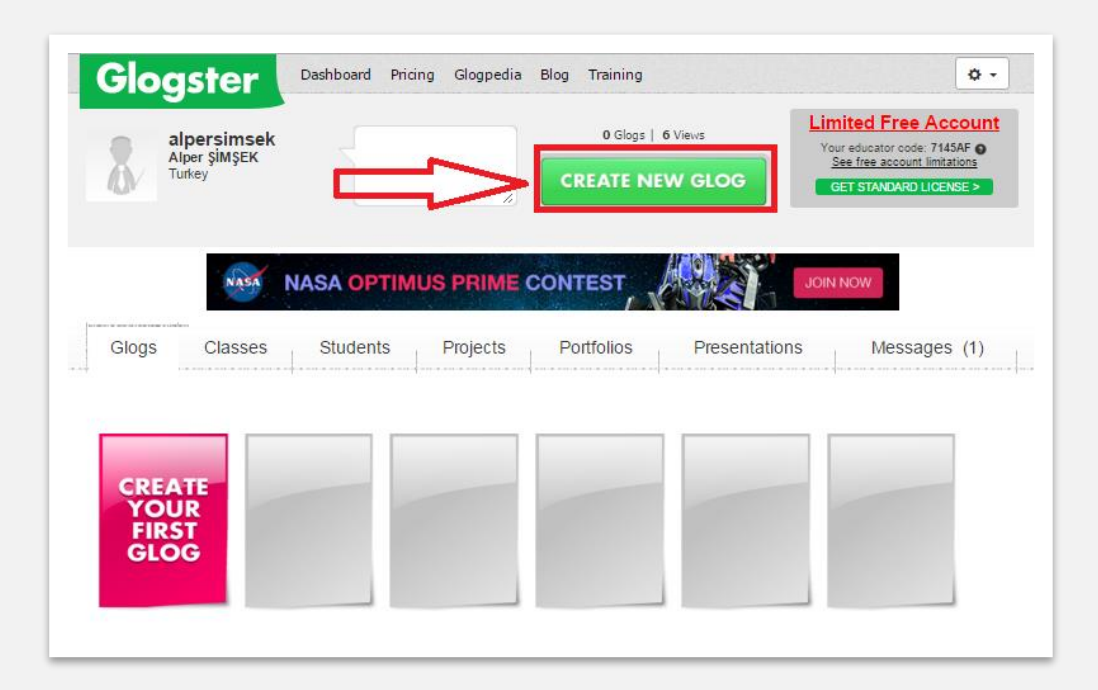

Daha önceden hesabınız üzerinden hazırlamış olduğunuz Glog'lara ulaşabilmek ve düzenlemenize devam edebilmek için, giriş yaptıktan sonra öncelikle alttaki resimde sol bölümde mavi çerçeve içinde belirtilen **"Glogs"** sekmesine tıklamalı ardından ekranda listelenen önceki çalışmalarınızı **"Edit"** butonuna tıklayarak düzenlemeye devam edebilirsiniz.

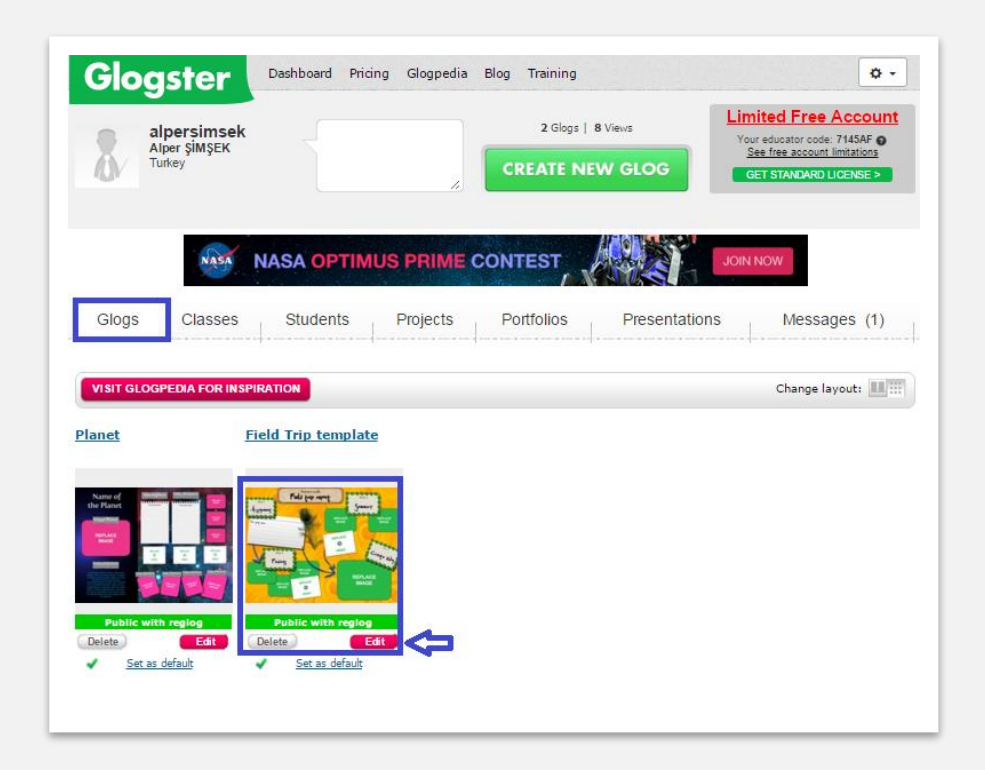

# Yeni bir Glog Oluşturma

Glogster da Office programlarında olduğu gibi boş bir şablon seçerek özgün bir Glog oluşturabileceğiniz gibi farklı birçok konuda daha önceden hazırlanmış ve sunulmuş hazır şablonları kullanarak ta işe başlayabilirsiniz. Boş şablon üzerinde seçecek olduğunuz kavram ve buna ilişkin olarak paylaşacak olduğunuz bilgi, çoklu ortam öğeleriniz türlerine, boyutlarına, tasarım özelliklerine ve sayısına özgür bir şekilde karar verebilirsiniz. Bu tür bir seçimde Glog'u yapılandırmak ve tasarlamak tamamen sizin seçimlerinize bağlı olarak gerçekleşecektir.

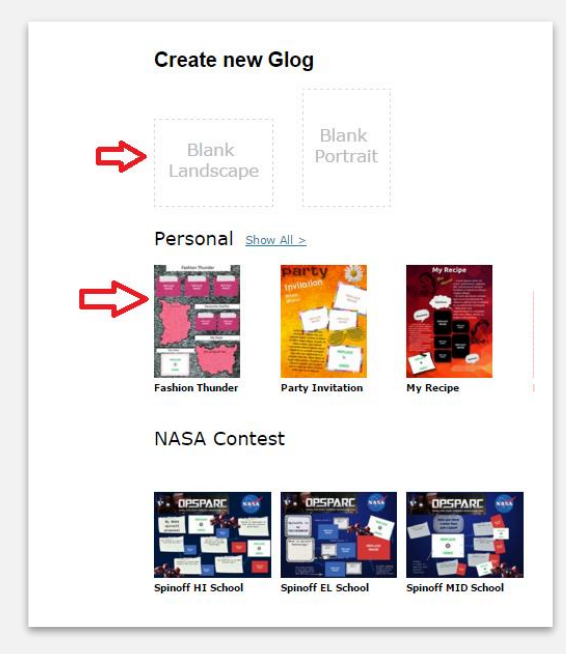

# Çalışma Ekranı

Glogster da boş bir şablon seçtiğinizde aşağıdaki çalışma ekranı ile karşılaşırsınız. Resimde kırmızı numaralarla ifade edilen sekmeler sırasıyla;

| + | 1     | Ð      | 0                             | 100 | 10 | PREVIEW | SAVE | ×  |
|---|-------|--------|-------------------------------|-----|----|---------|------|----|
|   | 2     | 3      | 4                             | 5   | 6  | 7       | 8    | ิด |
| Т | ext g | RAPHIC | IMAGE WALL AUDIO VIDEO DATA × | 1   |    |         |      | 9  |
|   | 12.91 | 13     | 10                            |     |    |         |      |    |
|   |       |        |                               |     |    |         |      |    |

- 1: Artı işareti şeklindeki bu sekmeye tıkladığınızda çalışma ekranında görülmeyen 10 numarada görülen menü çubuğunu aktif hale getirirsiniz. Menü çubuğu çalışma ekranında gözükmüyorsa 1 nolu sekmeye tıklamanız yeterli olacaktır.
- 2: İki ile belirtilmiş sekmeye tıkladığınızda ise şablonunuza bilgisayarınıza var olan herhangi bir çoklu ortam öğesine (metin, resim, grafik, ses, video vb.) ulaşabilmek için "Bilgisayarım" pençesini açmış olursunuz.
- **3**: Blut simgesi şeklindeki bu sekme ile internette var olan herhangi bir çoklu ortam öğesini var olan WEB adresini girerek şablonunuza ekleyebilirsiniz.

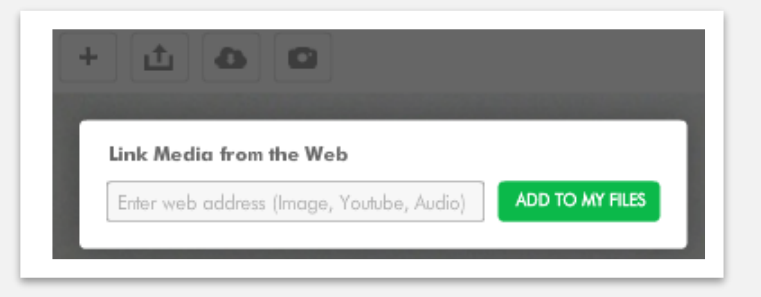

4: Fotoğraf makinesi şeklindeki bu sekmeye tıkladığınızda "Grab Tool" olarak ifade edilen ve bilgisayarınızın kamera ve mikrofonunu kullanarak anlık resim, ses ve video kayıtları oluşturarak şablonunuza ekleyebilirsiniz.

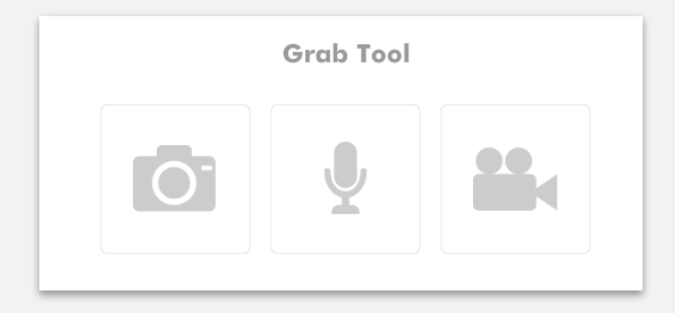

- **5 ve 6:** İleri ve Geri sekmelerini kullanarak çalışmanızda yaptığınız işlemleri geri ve ileri alabilirsiniz.
- 7: "Preview" yani ön izleme sekmesine tıklayarak çalışmanızın o an nasıl göründüğüne bakabilirsiniz. Düzenlemeye devam etmek için aynı sekmeye tekrar basmanız yeterli olacaktır.
- 8: "Save" butonuna tıklayarak çalışmanızı kaydedebilirsiniz.
- 9: "Attachments" butonuna tıkladığınızda sayfada görüntülenenlerin haricinde 10 numaralı menüde yer alan data sekmesi aracılığıyla çalışmaya eklediğiniz pdf, resim, video, ses ve Office dosyalarını görüntüleyebilirsiniz.
- 10: Glog çalışma ekranının ana menüsüdür. Bu menüyü kullanarak çalışmanıza metin, resim, grafik, ses, video ve harici dosyalar ekleyebilirsiniz. Bu menüye ilişkin özellikler bir sonraki kısımda ayrıntılı biçimde anlatılacaktır.

## Glog Menüsü

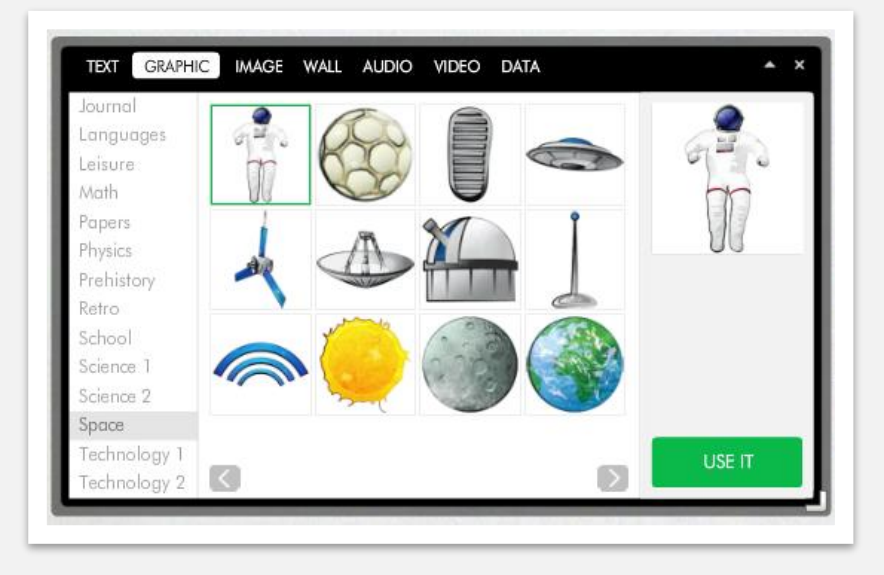

Glog menüsü farklı sekmelerden oluşmaktadır. Yukarıdaki resimde üst bölümde yer alan text, graphic, image vb. sekmelere tıklayarak farklı şekillerdeki metin kutularına, farklı konu alanlarına ilişkin grafiklere, bilgisayarınızda ya da WEB ortamındaki resimlere, konu alanına bağlı olarak sunulan arka plan resimlerine, bilgisayarınızda ya da internette var olan herhangi bir ses, video dosyasına ulaşabilirsiniz. Belirlediğiniz öğeyi belirledikten sonra seçim işlemi yaparak üstteki resimde sağ alt bölümde yeşil görünümdeki **"USE IT"** butonuna tıklayarak çalışmanıza ekleyebilirsiniz.

#### Metin ekleme ve düzenleme

Glog menüsünde **"TEXT"** sekmesine tıkladığınızda sol tarafta konu alanlarına göre gruplanmış metin kutularından birini seçip **"USE IT"** butonu ile çalışma ekranına aldıktan sonra metin kutusu etrafındaki beliren farklı ayarlar butonları ile; yazınızın rengi, boyutu, tipi gibi düzenlemeleri yapabilir, metin kutunuzu çalışma ekranındaki konumunu(görsel etrafında beliren küçük oklar yardımıyla), boyutunu ve katman sırasını yeniden düzenleyebilirsiniz. İstediğinizde kilit simgesine tıklayarak öğeyi değişikliklere kapatabilirsiniz ya da çöp simgesine tıklayarak sayfadan tamamen kaldırabilirsiniz. Alttaki resimde bu butonlar görülmektedir.

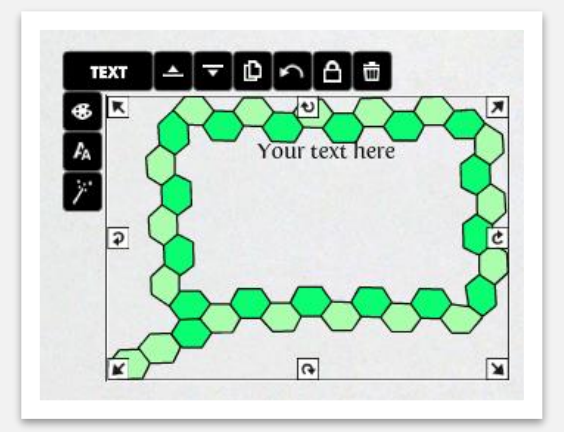

#### Grafik Ekleme ve Düzenleme

Glog menüsünde **"Graphics"** sekmesine tıkladığınızda sol tarafta konu alanlarına göre gruplanmış grafiklerden birini seçip **"USE IT"** butonu ile çalışma ekranına aldıktan sonra grafik etrafındaki beliren farklı ayarlar butonları ile; grafiğin rengi, boyutu, bağlantı gibi düzenlemeleri yapabilir, grafiğin çalışma ekranındaki konumunu (görsel etrafında beliren küçük oklar yardımıyla), boyutunu ve katman sırasını yeniden düzenleyebilirsiniz. İstediğinizde kilit simgesine tıklayarak öğeyi değişikliklere kapatabilirsiniz ya da çöp simgesine tıklayarak sayfadan tamamen kaldırabilirsiniz. Alttaki resimde bu butonlar görülmektedir.

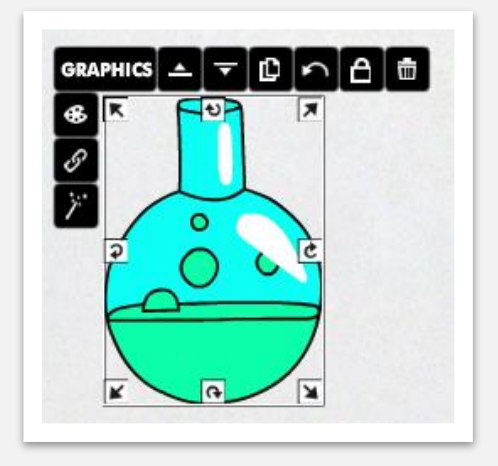

### Ses Ekleme

"Audio" butonuna tıkladığınızda sol tarafta açılan menüden (kırmızı ok ile gösterilen) isterseniz daha önceden kaydettiğiniz ya da bilgisayarınız var olan bir ses dosyasını, ses ve video paylaşım sitelerinde var olan öğeleri web adreslerini girerek edinebilirsiniz. Diğer bir seçenek ise bilgisayarınızın ses kayıt özelliğini kullanarak mikrofon yardımıyla anlık ses kaydı gerçekleştirmek ve kullanmaktır.

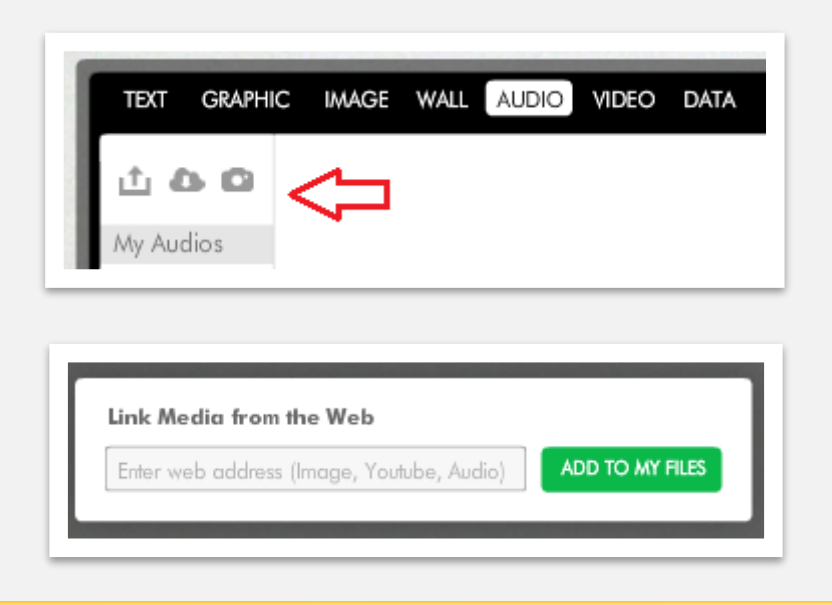

# Video Ekleme

**"Video"** butonuna tıkladığınızda sol tarafta açılan menüden (kırmızı ok ile gösterilen) isterseniz daha önceden kaydettiğiniz ya da bilgisayarınız var olan bir video dosyasını ve video paylaşım sitelerinde var olan videoları aratabilirsiniz. Diğer bir seçenek ise bilgisayarınızın video kayıt özelliğini kullanarak Webcam ya da harici bir video kayıt aracı yardımıyla anlık video kaydı gerçekleştirmek ve kullanmaktır.

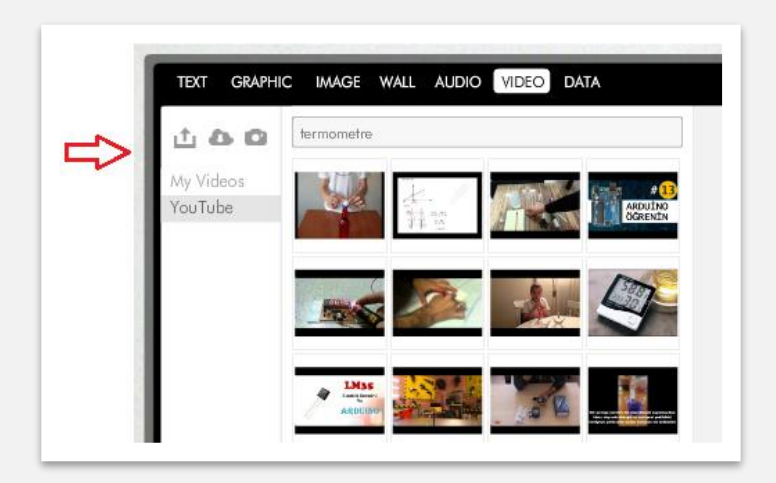

## **Glog Paylaşma**

Tasarımını tamamladığınız çalışmanızı kaydettikten sonra **"Dashboard"** yani panelinize döndükten sonra ilgili çalışmayı seçtiğinizde altta verilen bölüm aktif hale gelecektir. Bu bölümde görüldüğü üzere çalışmanızı farklı sosyal ağlar üzerinde ilgili hesap bilgilerinizi kullanarak paylaşabilirsiniz.

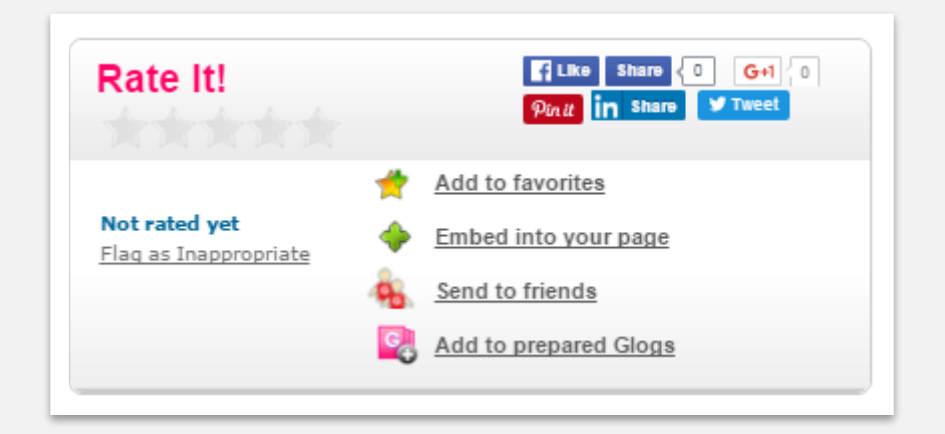

"Ad to favorites" seçeneği ile çalışmanızı favorilerinize ekleyebilirsiniz.

**"Embed into your page"** seçeneği ile çalışmanızı var olan Web sayfanızın herhangi bir sayfasına gömülü şekilde çalıştırabilirsiniz.

"Sen to friends" seçeneği ile çalışmanızı arkadaşlarınıza mail atabilirsiniz.

| E-mail address  |   |
|-----------------|---|
| Your message    | / |
|                 |   |
| Send to friends |   |

"Ad to prepared Glogs" seçeneği ile çalışmanızı Gloster da paylaşabilirsiniz.

İyi Eğlenceler...